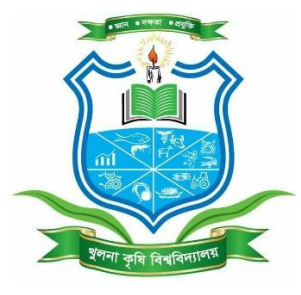

KHULNA AGRICULTURAL UNIVERSITY -JOB SITE

# **Applicants Manual**

|                          | 🔯<br>খুলনা কৃষি বিশ্ববিদ্যালয়, খুলনা<br>অনলাইন চাকরি আবেদন                                              |                                                                                                    |
|--------------------------|----------------------------------------------------------------------------------------------------|----------------------------------------------------------------------------------------------------|
| Applicant's Login E      | ownload Manual                                                                                           |                                                                                                    |
| া শা পেওয়া হলে । ও। আবে | শকারর ছায়। ওকানা ভূল অথবা না পেওরা হলে । ৪। আবেদনকারার মোবাহল নং                                        | वनः श्रम मा लिख्या श्रम । १। व                                                                                                    |
|                          | নির্দেশাবলী                                                                                              |                                                                                                    |
| শিক্ষক                   | - নিয়োগ বিজ্ঞান্ধি<br>- পদ চিডিক নিয়োগের যোগাতা<br>- নিয়োগ আবেদনের গার্চাবলী<br>- অদনাইদ অবেদনের মহাম |                                                                                                    |
| কর্মকর্তা                | - নিয়োগ বিজয়ি<br>- পল ভিডিক নিয়োগে বেলগতা<br>- নিয়োগ আবেদলের পর্যবন্দী<br>- অদনাইশ আবেদলের ক্ষরণ     |                                                                                                    |
| কর্মচারী                 | - নিয়োগ বিজস্তি<br>- পদ জিলিক নিয়োগের যোগতের<br>- নিয়োগু আবেদদের পার্রাকনী                            |                                                                                                    |
|                          | Applicant's Login D<br>। মা সেবা হয়ে। এ। মায়েল<br>নিয়াকক<br>কর্মকর্তা<br>কর্মকর্তা                    | System 2012 (Second Second Seco |

|                                                   |         | খুলনা কুষি               | i বিশ্ববিদ্যালয়, <u>খলনা</u>                              |                      |                                |
|---------------------------------------------------|---------|--------------------------|------------------------------------------------------------|----------------------|--------------------------------|
|                                                   |         | অনগ                      | াইন চাকরি আবেদন                                            |                      |                                |
|                                                   |         |                          |                                                            |                      |                                |
| আবেদন ফরম: শিক্ষক                                 |         |                          |                                                            | 84                   | वेल्डाला नव पालिल्डीन करिन नवा |
|                                                   |         | (*) চিহিন্য<br>আবেদন করম | চ ছানগুলো অবশ্যই পূরনীয়।<br>। অবশ্যই ইংরেজিতে পূরণ করন্দ। |                      |                                |
| 🖌 প্রমির মর্কিশক কর                               |         |                          |                                                            |                      |                                |
| *<br>*****                                        | Belect  |                          | * featrie we                                               | Select               |                                |
| *हावेंद्र पूर्व साथ (वाला)                        |         |                          |                                                            |                      |                                |
| * Broffe (Capital Latiar)                         |         |                          |                                                            |                      |                                |
| *<br>1918 FT                                      |         |                          |                                                            |                      |                                |
| *<br>Press res                                    |         |                          |                                                            |                      |                                |
| মানী(জীৰ নাম (প্ৰায়োৱা কেন্দ্ৰ)                  |         |                          |                                                            |                      |                                |
| ক্ষ<br>জারীয় পরিবাদনের পরে / জন্ম সলস<br>মহার    |         |                          | পালংগাই নয়ম (বালি ধায়েন)                                 |                      |                                |
| * <sub>R-caller</sub>                             |         |                          | <b>श्व</b> द्धालहेल                                        | STREET 4-30: 0170000 | 2000                           |
| * brefer regi                                     | Belect  |                          | * ví                                                       | Select               |                                |
| * <sub>50</sub>                                   | Select  |                          | ******                                                     | 1000                 | w.                             |
| के सबिर<br>(सन्दर्भन)त्रस्तन नहींकात त्रला महाती) | Day Ver | n v Nerv                 | *                                                          |                      |                                |
| গামিল গালে<br>(০২/০৪/২০১৯ গাছি)                   |         |                          |                                                            |                      |                                |
| (ell)                                             | Select  |                          | $E_{\rm phicked}$ and and                                  | Select               |                                |
| י פלאוין לעויז באוניט וואינ                       |         |                          |                                                            |                      |                                |
| प्रती गः / शरीप सम / शरीप स्टाः                   |         | *<br>272/102/            | हरु / हाम:                                                 |                      |                                |
| *                                                 |         | *্পাইলে (মাম)            |                                                            |                      |                                |
| *Sterr Leiset                                     |         | *तमा इस                  | w to                                                       | *BACEAL ( Read       |                                |
| 🖌 हरी प्रेकाल                                     |         |                          |                                                            |                      |                                |
| प्रायं २८/ त्राप्तिव स्तर / त्राप्तिव स्तर:       |         | *<br>2781/10021/         | 34 / 4m;                                                   |                      |                                |
| *                                                 |         | * pritter para           |                                                            |                      |                                |

## <u>Prepared By:</u> BIGM RESOURCES LIMITED

House No: 17/1B (1st floor) Block-B, Babor Road, Muhammadpur Dhaka, Bangladesh. Web: www.bigm-bd.com Go to the link: <u>http://138.68.47.168/kau-jobs</u>/ and will get the following screen:

|                                         | খুলনা কৃষি বিশ্ববিদ্যালয়, খুলনা<br>অনলাইন চাকরি আবেদন                                                       |
|-----------------------------------------|----------------------------------------------------------------------------------------------------|
| Home Applicant's Login Download         | d Manual                                                                                                    |
| ম ভুল অথবা না দেওয়া হলে। ৩। আবেদনকারীর | স্থায়ী ঠিকানা তুল অথবা না দেওয়া হলে। ৪। আবেদনকারীর মোবাইল নং এবং ইমেল না দেওয়া হলে। ৫। ত                  |
| ≣                                       | •                                                                                                    |
| গ্রন্থ                                  | নির্দেশাবলী                                                                                                  |
| শিক্ষক                                  | - নিয়োগ বিজ্ঞপ্তি<br>- পদ ভিত্তিক নিয়োগের যোগ্যতা<br>- নিয়োগ আবেদনের শার্তাবলী<br>- আনলাইন আবেদনের স্বর্ম |
|                                         |                                                                                                    |
| কর্মকর্তা                               | - নিয়োগ বিজ্ঞপ্তি<br>- পদ ডিন্তিক নিয়োগের যোগ্যতা<br>- নিয়োগ আবেদনের শর্তাবলী<br>- অনলাইন আবেদনের ফরম     |

Copyright © 2019, Khulna Agricultural University and Developed by BIGM Resources Limited.

Job Application Form Layout is following:

|                                                           |             | খুলনা কৃষি '                 | <u>छ</u><br>বিশ্ববিদ্যালয়, খুলনা                    |                           |                                      |
|-----------------------------------------------------------|-------------|------------------------------|------------------------------------------------------|---------------------------|--------------------------------------|
|                                                           |             | অনলাই                        | ন চাকরি আবেদন                                        |                           |                                      |
| আবেদন ফরম: শিক্ষক                                         |             |                              |                                                      | ফি প                      | রিশোধের পর অটোমেটিক ক্রমিক নম্বর হবে |
|                                                           |             | (*) চিহ্নিত র<br>আবেদন ফরম অ | হানগুলো অবশ্যই পূরনীয়।<br>বশ্যই ইংরেজিতে পূরণ করুন। |                           |                                      |
| 🖌 প্রার্থীর ব্যক্তিগত তথ্য                                |             |                              |                                                      |                           |                                      |
| *<br>পদের নাম                                             | Select      | ~                            | *<br>বিভাগের নাম                                     | Select                    | ~                                    |
| *<br>প্রার্থীর পূর্ণ নাম (বাংলা)                          |             |                              |                                                      |                           |                                      |
| <b>米</b><br>ইংরেজি (Capital Letter)                       |             |                              |                                                      |                           |                                      |
| * মাতার নাম                                               |             |                              |                                                      |                           |                                      |
| *<br>পিতার নাম                                            |             |                              |                                                      |                           |                                      |
| স্বামী/স্ত্রীর নাম (প্রযোজ্য ক্ষেত্রে)                    |             |                              |                                                      |                           |                                      |
| *<br>জাতীয় পরিচয়পত্রের নম্বর / জন্ম সনদ<br>নম্বর        |             |                              | পাসপোর্ট নম্বর (যদি থাকে)                            |                           |                                      |
| *<br>ই-মেইল                                               |             |                              | *মোবাইল                                              | মোবাইল এক্স: 0170000      | 0000                                 |
| <b>*</b><br>বৈবাহিক অবস্থা                                | Select      | ~                            | <b>*</b><br>धर्म                                     | Select                    | ~                                    |
| *                                                         | Select      | ~                            | *<br>জাতীয়তা                                        | বাংলাদেশী                 | ~                                    |
| *<br>জন্ম তারিখ<br>(মাধ্যমিক/সমমান পরীক্ষার সনদ অনুযায়ী) | Day ~ Month | ✓ Year ✓                     | * জন্মছান                                            |                           |                                      |
| বর্তমান বয়স<br>(০১/০৯/২০১৯ পর্যন্ত)                      |             |                              |                                                      |                           |                                      |
| র্যোক্য                                                   | Select      | ~                            | মুক্তিযোদ্ধার সাথে সম্পর্ক                           | Select                    | ~                                    |
| 🔎 বর্তমান/যোগাযোগের ঠিকানা                                |             |                              |                                                      |                           |                                      |
| ফনটে নং / বাডির নাম / বাডির নম্বর•                        |             | *<br>ताला ( प्राप्तना ( तक   | / critta                                             |                           | •                                    |
| *                                                         |             | মাওা / মহয়া / ব্লক<br>*     | / clim.                                              |                           |                                      |
| তাদশন্ধ :<br>*<br>বিদ্যাগ Coloct                          |             | োগেল কোড :<br>*              |                                                      | *                         |                                      |
| Select                                                    | ×           | Select                       | ¥                                                    | Select                    | ~                                    |
| 🖋 স্থায়ী ঠিকানা                                          |             |                              |                                                      |                           |                                      |
| ফ্র্যুট নং / বাড়ির নাম / বাড়ির নম্বর:                   |             | রাস্তা / মহল্লা / ব্লক       | / গ্রাম:                                             |                           |                                      |
| * ডাক্ষর :                                                |             | *<br>পোষ্টাল কোড :           |                                                      |                           |                                      |
| * Contract                                                |             | <b>*</b><br>জেলা Select      |                                                      | *<br>উপজেলা / থানা Select | ~                                    |

## **JOB SITE Application**

## Applicants Manual

|                                                                                                    |                                                                                                    | (410                                                         | বিশ্ববি                                                                                | ন্যালয়                                                                       | শাম্বা / বিভাগ /                                                                                                    | অনুষদ                                                                      | <b>ল</b> ক্ষাবৰ                                                      |                                               | পাশের সন                                                          |                 | সিজিপিএ                                          |                     | প্রাণ্ড নম্বর (%)                     | 644102-4 |   |
|----------------------------------------------------------------------------------------------------|----------------------------------------------------------------------------------------------------|--------------------------------------------------------------|----------------------------------------------------------------------------------------|-------------------------------------------------------------------------------|----------------------------------------------------------------------------------------------------|----------------------------------------------------------------------------|----------------------------------------------------------------------|-----------------------------------------------|-------------------------------------------------------------------|-----------------|--------------------------------------------------|---------------------|---------------------------------------|----------|---|
| এস.এস.সি<br>/সমমান                                                                                                    | Select ~                                                                                                    | Select                                                       | ~                                                                                      |                                                                               | Select                                                                                                    | ~                                                                          | Select                                                               | ~                                             | Year                                                              | ~               | Select                                           | ~                   |                                       |          |   |
| এইচএসসি                                                                                                    | Select ~                                                                                                    | Select                                                       | ~                                                                                      |                                                                               | Select                                                                                                    | ~                                                                          | Select                                                               | ~                                             | Year                                                              | ~               | Select                                           | ~                   |                                       |          |   |
| /*14414                                                                                                    |                                                                                                    |                                                              | Sele                                                                                   | ect                                                                           | ✓ Select                                                                                                    | ~                                                                          |                                                                      |                                               |                                                                   |                 |                                                  |                     |                                       |          |   |
| স্নাতক /<br>সমমান                                                                                                    | Select ~                                                                                                    |                                                              | If Inst<br>in abo<br>into th                                                           | itute not availat<br>ove list then wri<br>ne below Textbo                     | lf Subject not<br>above list ther<br>the below Tex                                                                   | available in<br>n write into<br>tbox:                                      | Select                                                               | ~                                             | Year                                                              | ~               | Select                                           | ~                   |                                       |          |   |
| You Can                                                                                                    | Add Multiple Deg                                                                                                    | ree For Ma                                                   | sters                                                                                  |                                                                               |                                                                                                    |                                                                            |                                                                      |                                               |                                                                   |                 |                                                  |                     |                                       |          |   |
|                                                                                                    |                                                                                                    |                                                              | Sele                                                                                   | ect                                                                           | ~ Select                                                                                                    | ~                                                                          |                                                                      |                                               |                                                                   |                 |                                                  |                     |                                       |          |   |
| সাতকোন্তর                                                                                                    | Select ~                                                                                                    |                                                              | If Inst<br>in abo<br>into th                                                           | itute not availat<br>ove list then wri<br>ne below Textbo                     | ble If Subject not<br>above list ther<br>bx: the below Tex                                                           | available in<br>n write into<br>(tbox:                                     | Select                                                               | ~                                             | Year                                                              | ~               | Select                                           | ~                   |                                       |          |   |
| 🔘 Add N                                                                                                    | lore                                                                                                    |                                                              |                                                                                        |                                                                               |                                                                                                    |                                                                            |                                                                      |                                               |                                                                   |                 |                                                  |                     |                                       |          |   |
| পিএইচডি                                                                                                    |                                                                                                    |                                                              |                                                                                        |                                                                               |                                                                                                    |                                                                            | Select                                                               | ~                                             | Year                                                              | ~               |                                                  |                     |                                       |          |   |
|                                                                                                    |                                                                                                    |                                                              |                                                                                        |                                                                               |                                                                                                    |                                                                            |                                                                      |                                               |                                                                   |                 |                                                  |                     |                                       |          |   |
| 🏼 উচ্চত                                                                                                    | র ডিগ্রির ক্ষেত্রে তদারক                                                                                                    | কারীদের নাম                                                  | ও ঠিকানা :                                                                             |                                                                               |                                                                                                    |                                                                            |                                                                      |                                               |                                                                   |                 |                                                  |                     |                                       |          | • |
| 🏼 অধীনে                                                                                                    | ন বিশেষ পাঠ্যক্রম :                                                                                                    |                                                              |                                                                                        |                                                                               |                                                                                                    |                                                                            |                                                                      |                                               |                                                                   |                 |                                                  |                     |                                       |          |   |
| া অধীে<br>ে<br>আ প্রকাশ                                                                                                    | ন বিশেষ পাঠ্যক্রম :<br>নার তালিকা ফরম (গ্রহ                                                                                                    | নশিত / প্রকাশে                                               | ার জন্য গৃহীত                                                                          | বইয়ের ক্ষেত্রে                                                               | এবং প্রবন্ধের ক্ষেত্রে                                                                                               | ফটোকপি দরং                                                                 | যাস্তের প্রত্যেন                                                     | ক সেটে                                        | টর সঙ্গে সং                                                       | ংযোজন           | া করতে হবে                                       | )                   |                                       |          | • |
| III অধীলে<br>III প্রকাশ<br>ক্রমিক নং                                                                                                    | ন বিশেষ পাঠ্যক্রম :<br>নার তালিকা ফরম (গ্রব<br>লেখকের                                                                                                    | গশিত / গ্রকাশে<br>নাম                                        | ার জন্য গৃহীত<br>প্রকাশের স                                                            | বইয়ের ক্ষেত্রে<br>ান প্রকাশন                                                 | এবং প্রবন্ধের ক্ষেত্রে<br>ার শিরোনাম হ                                                                               | ফটোকপি দরখ<br>জার্নালের নাম                                                | গৰের প্রত্যে                                                         | ক সেটে<br>হুলিউম                              | টর সঙ্গে সং<br>নম্বর                                              | ংযোজন           | া করতে হবে<br>পার্ট নম্বর                        | )                   | পৃষ্ঠা নয                             | ā        | • |
| 🏼 অধীনে<br>আ প্রকাশ<br>ক্রমিক নং                                                                                                    | ন বিশেষ পাঠ্যক্রম :<br>নার তালিকা ফরম (গ্রক<br>লেখকের                                                                                                    | গশিত / প্রকাশে<br>নাম                                        | ার জন্য গৃহীত<br>প্রকাশের স<br>Year                                                    | বইয়ের ক্ষেত্রে<br>ন প্রকাশন<br>২                                             | এবং প্রবন্ধের ক্ষেত্রে<br>ার শিরোনাম হ                                                                               | ফট্টোকপি দরখ<br>জানীলের নাম                                                | ান্তের প্রত্যে                                                       | ক সেটে<br>তলিউম                               | ইর সঙ্গে সং<br>নম্বর                                              | ংযোজন           | া করতে হবে<br>পার্ট নম্বর                        | )                   | পৃষ্ঠা দহ                             | đ        | • |
| 🏼 অধীে<br>ে<br>ফ্রমিক নং<br>© Add M                                                                                                    | ন বিশেষ পাঠ্যক্রম :<br>নার তালিকা ফরম (গ্রক<br>লেখকের                                                                                                    | গশিত / প্রকাশে<br>নাম                                        | ার জন্য গৃহীত<br>প্রকাশের স<br>Year                                                    | বইয়ের ক্ষেত্রে<br>ন প্রকাশন<br>🗸                                             | এবং প্রবন্ধের ক্ষেত্রে<br>ার শিরোনাম হ                                                                               | ফটোকপি দরখ<br>জর্নালের নাম                                                 | গজের প্রত্যে<br>ন                                                    | ক সেটে<br>ভলিউম                               | টর সঙ্গে সং<br>নম্বর                                              | ংযোজন           | া করতে হবেঁ<br>পার্ট নম্বর                       | )                   | ्रष्ठा मक्ष                           | a        |   |
| III অধীল<br>III প্রকাশ<br>রুমিক নং<br>III এ Add M                                                                                                    | ন বিশেষ পাঠ্যক্রম :<br>দার তালিকা ফরম (গ্রব<br>লেখকের                                                                                                    | গশিত / প্রকাশে<br>নাম                                        | ার জন্য গৃহীত<br>প্রকাশের ম<br>Year                                                    | বইয়ের ক্ষেত্রে<br>ন প্রকাশন<br>২                                             | এবং প্রবন্ধের ফেন্রে<br>ার শিরোনাম হ                                                                                 | ফট্টোকপি দরখ<br>জার্নালের নাম                                              | গান্তের প্রত্যে<br>ব                                                 | ক সেটে<br>চলিউম                               | ন্টর সঙ্গে সং<br>নম্বর                                            | ংযোজন           | া করতে হবেঁ,<br>পার্ট নম্বর                      | )                   | ्र्ष्ठा नम्                           | a        |   |
| া অধীে<br>আ প্রকাশ<br>ক্রমিক নং<br>ে Add M<br>এ f fhছন<br>If the R                                                                                                    | ন বিশেষ পাঠ্যক্রম :<br>নার তালিকা ফরম (গ্রক<br>লেখকের<br>Iore<br>কতা / পেশাগত অভিজ্ঞম<br>ecent job is contin                                                     | গশিত / প্রকাশে<br>নাম<br>গা (Order by<br>ued, please         | ার জন্য গৃহীত<br>প্রকালের স<br>Year<br>y most Rec<br>e keep the                        | বইয়ের ক্ষেত্রে<br>ল প্রকাশন<br>৺ (Input y<br>To Date' Fi                     | এবং প্রবদ্ধের ক্ষেত্রে<br>ার শিরোনাম ব<br>your Present Jot<br>eld Blank and cl                                       | ফটোকপি দরম<br>জার্নালের নাম<br>b First, ther<br>lick on the "              | াজের প্রত্যের<br>বিজ্ঞানিজের প্রত্যের<br>ন Immedia<br>Till Date' ন   | ক সেটে<br>ভলিউম<br>ate Pe<br>optior           | টর সঙ্গে সা<br>নম্বর<br>ervious J<br>1.                           | ংযোজন<br>ob ar  | া করতে হবে)<br>পার্ট নম্বর                       | )                   | ्र्षं। नप                             | a        |   |
| া অধীন<br>আ গ্রকাশ<br>ক্রমিক নং<br>া f the R<br>পদবি                                                                                                    | ন বিশেষ পাঠ্যক্রম :<br>নার তালিকা ফরম (গ্রক<br>লেখকের<br>lore<br>কতা / পেশাগত অভিজ্ঞ<br>ecent job is contin<br>প্রতিষ্ঠানের                                      | গণিত / প্রকাশে<br>নাম<br>গ (Order by<br>ued, please<br>নাম   | ার জন্য গৃহীত<br>প্রকাশের স<br>Year<br>Y most Rec<br>b keep the<br>বেজন জেস            | বইয়ের ক্ষেত্রে<br>দ প্রকাশন<br>✓<br>ent) (Input y<br>To Date' Fi<br>যুল বেডন | এবং প্রবক্ষের ফেরে<br>ার শিরানাম ৰ<br>your Present Jot<br>eld Blank and cl<br>কার্বকালের মেয়াদ                      | ফটোকপি দরথ<br>জর্নালের নাম<br>b First, ther<br>bick on the '               | ircəর প্রত্যে<br>h Immedia<br>Till Date' ו                           | ক সেটে<br>ভলিউম<br>ate Pe                     | টর সঙ্গে সঃ<br>নম্বর<br>prvious J<br>۱.                           | ংযোজন<br>ob ar  | ন করতে হবে<br>পার্ট নম্বর<br>d so on             | )                   | ्र्ष्रहा नस्य                         | 3        |   |
| া অধীে<br>আ প্রকাশ<br>ক্রমিক নং<br>ⓒ Add M<br>এ* শিক্ষন<br>If the R<br>পদবি                                                                                                    | ন বিশেষ পাঠ্যক্রম :<br>নার তালিকা ফরম (গ্রক<br>লেখকের<br>lore<br>কতা / পেশাগত অভিজন<br>ecent job is contin<br>গ্রন্ডিষ্ঠানের                                     | গশিত / প্রকাশে<br>নাম<br>গা (Order by<br>ued, please<br>নাম  | ার জন্য গৃহীত<br>প্রকাশের ম<br>Year<br>y most Rece<br>b keep the<br>বেতন জেল           | বইয়ের ক্ষেত্রে<br>ল প্রকাশন                                                  | এবং প্রবদ্ধের ফেরে<br>ার শিরোনাম হ<br>your Present Jot<br>eld Blank and cl<br>কার্বকালের মেয়াদ<br>From Day          | ফট্টাকপি দরথ<br>জার্নালের নাম<br>b First, ther<br>lick on the "<br>Month v | াজের প্রত্যের<br>ন Immedia<br>Till Date' গ<br>Year ~ 1               | ক সেটে<br>হলিউম<br>ate Pe<br>optior           | টর সঙ্গে সা<br>নম্বর<br>ervious J<br>1.                           | ংযোজন<br>ob ar  | া করতে হবে<br>পার্ট নম্বর<br>d so on<br>> Year   | )                   | ्रिम नम<br>]<br>]<br>[Till Date       | a        |   |
| া অধীন<br>আ প্রকাশ<br>ক্রমিক নং<br>ⓒ Add M<br>পদবি<br>ⓒ Add M                                                                                                    | ন বিশেষ পাঠ্যক্রম :<br>নার তালিকা ফরম (গ্রক<br>লেখকের<br>tore<br>থিছিচালের<br>গ্রন্থিচালের                                                                       | গশিত / প্রকাশে<br>নাম<br>গ (Order by<br>ued, please<br>নাম   | ার জন্য গৃহীত<br>প্রকাশের স<br>Year<br>y most Rece<br>b keep the<br>বেতন ক্ষেস         | বইয়ের ক্ষেত্রে<br>ন প্রকাশন<br>> (Input<br>'To Date' Fi<br>যুল বেতন          | এবং প্রবন্ধের ক্ষেত্রে<br>ার শিরোনাম হ<br>your Present Jot<br>eld Blank and cl<br>হার্বেকালের মেয়াদ<br>From Day v   | ফটোকপি দরখ<br>জনীলের নাম<br>b First, ther<br>lick on the "<br>Month v      | וונשק צונטי<br>ז Immedia<br>Till Date' י<br>Year 	v 1                | ক সেটে<br>চলিউম<br>ate Pe<br>optior           | টর সঙ্গে স<br>নম্বর<br>nrvious J<br>l.<br>y v √ M                 | ctযাজন<br>ob ar | া করতে হবে<br>পার্ট নম্বর<br>d so on<br>v Year   | )                   | ्रिंग Date                            | 5        |   |
| অধীৰে  অধীৰ বিদ্যালয় আৰু আৰু প্ৰথম কৰি কৰি কৰি কৰি কৰি কৰি কৰি কৰি কৰি কৰি                                                                                                    | ন বিশেষ পাঠ্যক্রম :<br>নার তালিকা ফরম (গ্রক<br>লেখকের<br>iore<br>কতা / পেশাগত অভিজ্ঞ<br>ecent job is contin<br>গ্রন্থিষ্টালের                                    | গশিত / প্রকাশে<br>নাম<br>গ (Order by<br>ued, please<br>নাম   | ার জন্য গৃহীত<br>প্রকাপের স<br>Year<br>y most Rece<br>keep the<br>বেতন জেল             | বইয়ের ফেরে<br>ন প্রকাশন<br>আ হিলাপা<br>To Date' Fi<br>যুল বেডন               | এবং প্রবন্ধের ফেরে<br>ার শিরোনাম হ<br>your Present Jot<br>eld Blank and cl<br>কার্বজালের মেয়াদ<br>From Day ্        | ফট্টাকপি দরখ<br>জার্নালের নাম<br>b First, ther<br>lick on the '<br>Month   | াজের প্রত্যে<br>ন Immedia<br>Till Date' r<br>Year v 1                | ক সেটে<br>হলিউম<br>ate Pe<br>optior<br>To Day | ग्रेज সং <del>ह</del> স।<br>मम्दद्र<br>prvious J<br>1.<br>y y √ M | ংযোজন<br>ob ar  | া করতে হবে<br>পার্ট নম্বর<br>d so on<br>v Year   | )                   | 7111 Date                             | a        |   |
| অধীা  অধীা  অধীবৰ নং  অপমিৰ নং  অপমিৰ নং  অপমিৰ নং  বিগফ  If the R  পদাবি  অ Add M  অ প্ৰাবি  অ Add M                                                                                                    | ন বিশেষ পাঠ্যক্রম :<br>নার তালিকা ফরম (গ্রক<br>লেখকের<br>iore<br>কতা / পেশাগত অভিজ্ঞম<br>ecent job is contin<br>গ্রুতিষ্ঠাদের<br>iore                            | গশিড / প্রকাশে<br>নাম<br>গ্য (Order by<br>ued, please<br>নাম | ার জন্য গৃহীত<br>প্রকাশের স<br>Year<br>/ most Rec<br>e keep the<br>বেতন জেল            | বইয়ের ক্ষেত্রে<br>ন প্রকাশন<br>পি হিকাশন<br>গাঁত Date' Fi<br>মূল বেন্ডন      | এবং প্রবন্ধের ক্ষেত্রে<br>ার শিরোনাম ব<br>your Present Jot<br>eld Blank and cl<br>ব্যর্থকান্দের মেয়াদ<br>From Day V | ফটোকপি দরশ<br>জার্নালের নাম<br>b First, ther<br>lick on the '<br>Month v   | াজের প্রত্যে<br>া Immedia<br>Till Date' ।<br>Year v 1                | ক সেটে<br>চলিউম<br>ate Pe<br>optior<br>ি Dat  | নিয় সলে স<br>নম্বর<br>ervious J<br>1.<br>y _ √ [M                | ংযোজন<br>ob ar  | ন কন্নতে হবে<br>পার্ট নম্বর<br>d so on<br>v Year | )                   | ्र्शुं मस<br>पूर्व नस<br>Till Date    | a        |   |
| া হামান<br>হামিক নং<br>ট Add M<br>পদবি<br>ত Add M<br>আ হাশিম<br>প্রশিক্ষণের ন                                                                                                    | ন বিশেষ পাঠ্যক্রম :<br>নার তালিকা ফরম (গ্রব<br>লেখকের<br>lore<br>ফতা / পেশাগত অভিজ্ঞ<br>ecent job is contin<br>গ্রহিষ্ঠানের<br>tore<br>ফণের বিবরণ<br>ম           | গশিত / প্রকাশে<br>নাম<br>হা (Order by<br>ued, please<br>নাম  | ন জন্য গৃহীত<br>প্রকালের স<br>Year<br>প most Rece<br>e keep the<br>বেতন জেল            | বইয়ের ফেরে<br>দ প্রকাশন<br>✓ হিমান্য বিরুদেরে<br>শান্য বিরুদেরে<br>মূল বেতন  | এবং গ্রনচের ফেরে<br>ার শিরোনাম ব<br>your Present Jot<br>eld Blank and cl<br>বার্থকালের মেয়াদ<br>From Day ্          | ফট্টাকপি দরম<br>জার্নালের নাম<br>b First, ther<br>lick on the '<br>Month v | াজের প্রত্যে<br>Till Date' দ<br>Year 	v 1                            | ক সেটে<br>হলিউম<br>ate Pe<br>optior<br>ি Dat  | সি সদে সা<br>নম্বর<br>পvious J<br>।.<br>y v √ M                   | ctযাজন<br>ob ar | া করতে হবেঁ<br>পার্ট নম্বর<br>আ so on            | )<br>.]<br>~        | Till Date                             | a<br>a   |   |
| অধীন<br>অধীন<br>অমিক নং<br>তি Add M                                                                                                    | ন বিশেষ পাঠ্যক্রম :<br>নার তলিকা ফরম (গ্রব<br>লেখকের<br>tore<br>বত্য / গেশাগত অভিজ্ঞন<br>ecent job is contin<br>গ্রহিষ্ঠাদের<br>গ্রহিষ্ঠাদের<br>গেন্ন বিবরণ<br>ম | গশিড / প্রকাশে<br>নাম<br>গ্য (Order by<br>ued, please<br>নাম | ার জন্য গৃহীত<br>প্রকাশের স<br>Year<br>প most Rece<br>keep the<br>বেতন ক্ষেল           | বইয়ের ক্ষেত্রে<br>ন প্রকাশন<br>> (Input y<br>'To Date' Fi<br>সূল বেন্ডন      | এবং প্রবন্ধের কেরে<br>ার শিরোনাম ব<br>your Present Jot<br>eld Blank and cl<br>ব্যর্কালের মেয়াদ<br>From Day v        | ফটোকপি দরম<br>জার্নালের নাম<br>b First, ther<br>lick on the '<br>Month v   | irেন্ডর প্রত্যে<br>া Immedia<br>Till Date' r<br>Year > 1<br>Year > 1 | ক সেটে<br>হলিউম<br>ate Pe<br>optior           | iेज সहि भा<br>नम्हत्र<br>nvious J<br>l.<br>y → M                  | ob ar           | া করতে হবে<br>পার্ট নম্বর<br>অ so on             | )<br>.]<br>~        | <b>1</b> Till Date                    | a        |   |
| অধীৰ্বে  বিষ্ণান্দ  বিষ্ণান্দ  বিষ্ণান্দ  বিষ্ণান্দ  বিষ্ণান্দ  বিষ্ণান্দ  বিষ্ণান্দ  বিষ্ণান্দ  বিষ্ণান্দ  বিষ্ণান্দ  বিষ্ণান্দ  বিষ্ণান্দ  বিষ্ণান্দ  বিৰ্মান্দ  বিৰ্মান্দ  বিৰ্বাৰ  বিৰ্মান্দ  বিৰ্মান্দ  বাৰ্মান্দ  বাৰ্মান্দ | ন বিশেষ পাঠ্যক্রম :<br>নার তালিকা ফরম (গ্রক<br>লেখকের<br>lore<br>কতা / পেশাগত অভিজন<br>ecent job is contin<br>গ্রন্ডিষ্ঠানের<br>গেন বিবরণ<br>ম                   | গশিত / প্রকাশে<br>নাম<br>গা (Order by<br>ued, please<br>নাম  | র জন্য গৃহীত<br>প্রকালের স<br>Year<br>( most Rece<br>e keep the<br>বেতন ডেল<br>( ময়াদ | বইয়ের ক্ষেত্রে<br>ন প্রকাশন<br>✓ (Input y<br>To Date' Fi                     | এবং প্রবন্ধের ফেরে<br>ার শিরোনাম ব<br>your Present Jot<br>eld Blank and cl<br>কার্থকালের মেয়াদ<br>From Day ্        | ফটোকপি দরম<br>লার্নালের নাম<br>b First, ther<br>lick on the "<br>Month v   | াজের প্রত্যের<br>ব<br>n Immedia<br>Till Date' (<br>Year > 1          | ক সেটে<br>ভলিউম<br>ate Pe<br>optior           | ों उराज जा<br>मध्य<br>Prvious J<br>1.<br>y y √ M                  | ob ar           | া করতে হবে<br>পার্চ নম্বর<br>আ so on<br>৩ Year   | )<br>.]<br>-<br>नाम | 781 नग        781 नग        7111 Date | a<br>    |   |

|                                                    | Application                                                                                                    |                                                                                                    |                                                                    |                            |                                                            | Арриса                       |          |
|----------------------------------------------------|----------------------------------------------------------------------------------------------------|----------------------------------------------------------------------------------------------------|--------------------------------------------------------------------|----------------------------|------------------------------------------------------------|------------------------------|----------|
| 🏼 বিশ্ববিদ                                         | ন্যালয় / প্রতিষ্ঠান / সংস্থায় কোন নি                                                                                              | র্ধারিত সময়ের জন্য চাকরি ক                                                                            | রতে অঙ্গীকারাবদ্ধ থাকলে                                            | তার বিস্তারিত বিবরণ : (সবে | র্বাচ্চ ১০০ শব্দ)                                          |                              |          |
| 🏼 কখনো                                             | া চাকরিচ্যুত / বরখান্ত হয়ে থাকলে ন                                                                                                 | হারণসহ পদ ও প্রতিষ্ঠানের না                                                                            | ম : (সর্বোচ্চ ১০০ শব্দ)                                            |                            |                                                            |                              |          |
| 🏢 শিক্ষা /                                         | / চাকরি জীবনে নৈতিক খলন / শৃঙ                                                                                                    | গলা ভঙ্গজনিত কারণে কোনো                                                                                | শান্তি / দণ্ড ভোগ করে থান                                          | ফলে কোন পর্যায়ে কি ধরণের  | শান্তি দণ্ড ভোগ করেছেন                                     | তার বিবরণ : (সর্বোচ্চ ১০০    | শব্দ)    |
| 🏾 প্রতিষ্ঠান                                       | ন / সংস্থা / সমিতির সাথে জড়িত থ                                                                                                    | াকলে নাম ও বিবরণ। তবে প্র                                                                              | ধীকে কৃষিবিদ বিষয়ে কৃ                                             | য্বিদ ইনস্টিটিউশন বাংলাদেশ | া এর রেজিস্ট্রেশন নম্বর উ                                  | ল্লেখ করতে হবে : (সর্বোচ্চ ১ | ০০ শব্দ) |
|                                                    |                                                                                                    |                                                                                                    |                                                                    |                            |                                                            |                              |          |
| া পরিচিত                                           | ত কিন্তু জ্ঞাতি বা বৈবাহিক সম্পৰ্কঘুৰ                                                                                               | দায় এমন দুইজন ব্যক্তির না                                                                             | ম ও ঠিকানা :                                                       |                            |                                                            |                              |          |
| া পরিচিয়<br>ক)                                    | ত কিন্তু জ্ঞাতি বা বৈবাহিক সম্পৰ্কযুং                                                                                               | গ্গ এমন দুইজন ব্যক্তির না                                                                              | ম ও ঠিকানা :                                                       |                            |                                                            |                              |          |
|                                                    | ত কিন্তু জ্ঞাতি বা বৈবাহিক সম্পৰ্কযু                                                                                                | জ নয় এমন পুইজন ব্যক্তির না                                                                            | ম ও ঠিকানা :                                                       |                            |                                                            |                              |          |
|                                                    | ত কিন্তু জ্ঞাতি বা বৈবাহিক সম্পর্কযু<br>দলকারীর ছবি                                                                                 | জ নয় এমন দুইজন ব্যক্তির না<br>                                                                        | ম ও ঠিকানা :<br>০০০০ * ২০০০০ জন হ'লে                               |                            |                                                            |                              |          |
| ্ পরিচিত<br>ক)<br>খ)<br>আবেদ<br>স্ং <sub>ছবি</sub> | ত কিন্তু জ্ঞাতি বা বৈবাহিক সম্পৰ্কযু<br>ননকারীর ছবি<br><u>Choose File</u> No file chosen                                            | ទ নয় এমন দুইজন ব্যক্তির না<br>Image: Height <sup>®</sup> width: 3                                     | ম ও ঠিকানা :<br>00PX * 300PX and Size                              | 300 Kb Maximum and Only .p | ng or .jpg is allowed to up                                | load                         |          |
|                                                    | ত কিন্তু জ্ঞাতি বা বৈবাহিক সম্পর্কযু<br>দনকারীর ছবি<br>Choose File No file chosen<br>দনকারীর স্বাক্ষর<br>Choose File No file chosen | ছ নয় এমন পুইজন ব্যক্তির না<br>Image: Height <sup>®</sup> width: 3<br>Image: Height <sup>®</sup> width | ম ও ঠিকানা :<br>00PX * 300PX and Size :<br>: 300PX * 80PX and Size | 300 Kb Maximum and Only .p | ng or .jpg is allowed to up<br>png or .jpg is allowed to u | load                         |          |
|                                                    | ত কিন্তু জ্ঞাতি বা বৈবাহিক সম্পর্কযু<br>ননকারীর ছবি<br>Choose File No file chosen<br>ননকারীর স্বাক্ষর<br>Choose File No file chosen | ছ নয় এমন পুইজন ব্যক্তির না<br>Image: Height <sup>®</sup> width: 3<br>Image: Height <sup>®</sup> width | ম ও ঠিকানা :<br>00PX * 300PX and Size<br>: 300PX * 80PX and Size   | 300 Kb Maximum and Only .p | ng or .jpg is allowed to up<br>png or .jpg is allowed to u | load                         |          |

Copyright  $\circledcirc$  2019, Khulna Agricultural University and Developed by BIGM Resources Limited.

Fill-up all the field information and click on the "Submit" button. After click on "Submit" button you will get the following screen with Username and Password. By using Username and Password you can login to the application.

<sup>©</sup> Copyright 2019, Khulna Agricultural University, Developed by BIGM Resources Limited.

**JOB SITE Application** 

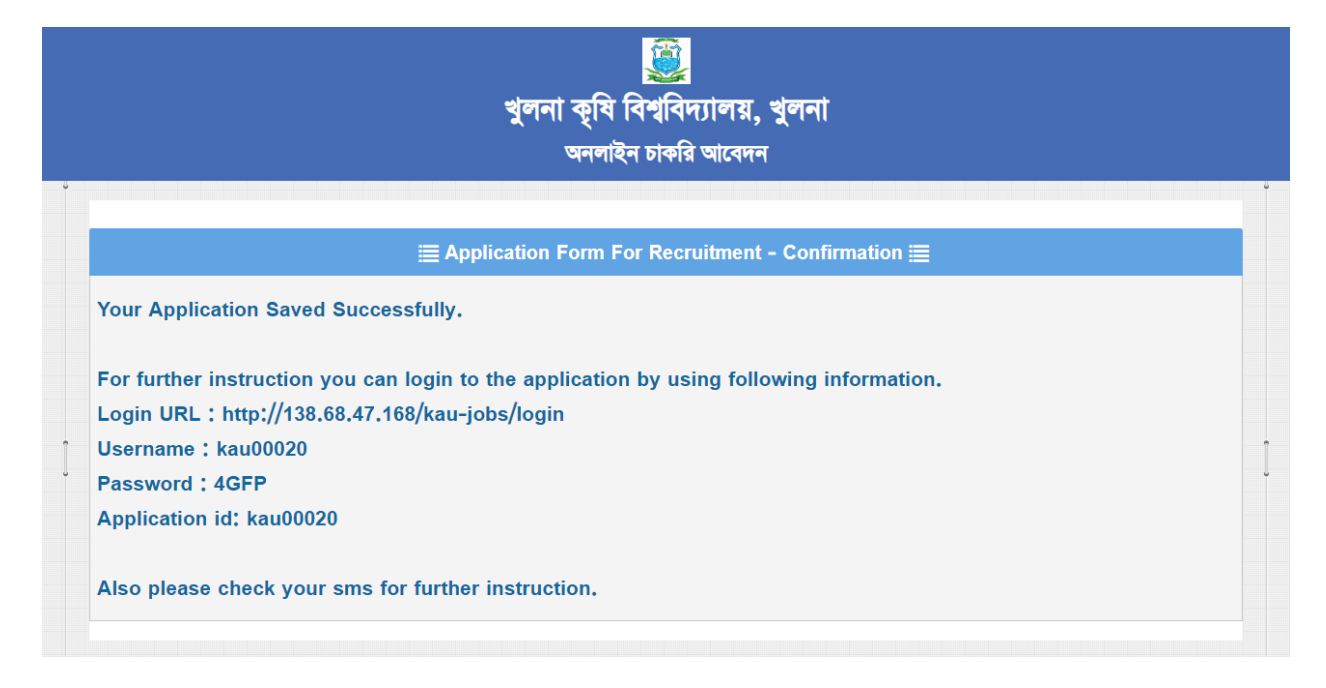

#### Note: Login to the application for getting further instruction.

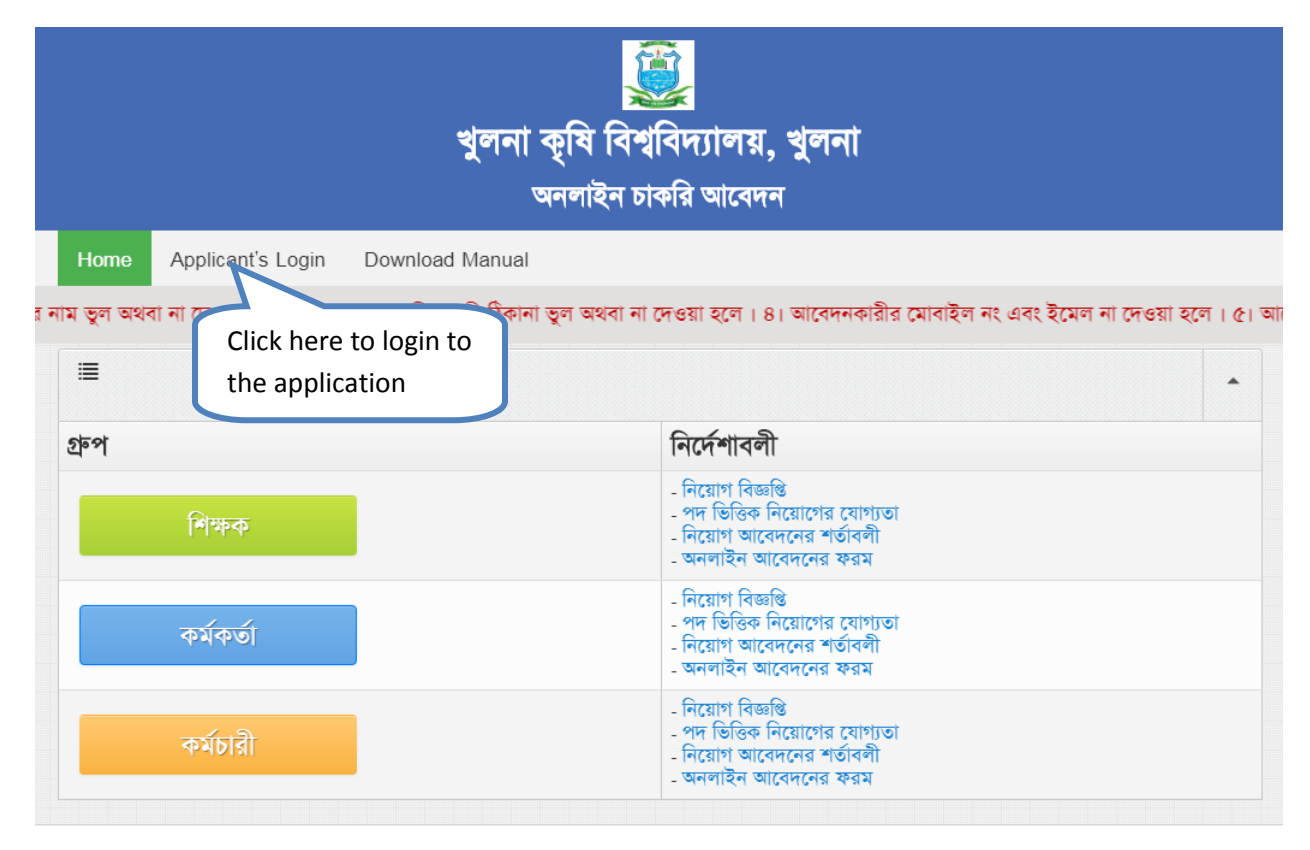

Copyright © 2019, Khulna Agricultural University and Developed by BIGM Resources Limited.

### Applicants Login Screen:

|   | Subser Name |             |              | This field is req |
|---|-------------|-------------|--------------|-------------------|
| 4 | Password    |             |              | This field is req |
|   |             | Login       |              |                   |
|   |             | Forget ID a | & Password ? |                   |

After login you will get the following screen (If you not pay the application fee):

| sername: kau00017                                                                                                    | A Dashboard                         |             |                        |                    |                                |             |                |                                                                                                    |                   |                       |      |
|----------------------------------------------------------------------------------------------------|-------------------------------------|-------------|------------------------|--------------------|--------------------------------|-------------|----------------|----------------------------------------------------------------------------------------------------|-------------------|-----------------------|------|
| 👚 Dashboard 💿 🕽                                                                                                    | Job Appli                           | ication     | Status                 |                    |                                |             |                |                                                                                                    |                   |                       | •    |
| Application ()                                                                                                    | Username /<br>JOB<br>Application ID | Roll<br>No. | Name<br>of the<br>Post | Applicants<br>Name | Email                          | Phone       | Apply<br>Date  | Instruction                                                                                                    | Payment<br>Status | Application<br>Status | Acti |
| Cogout (Cogour Cogour C | kau00017                            |             | প্রভাষক                | শিহাব              | mahmodurrahmanshihab@gmail.com | 01928232541 | 2019-<br>09-18 | Your job application has been<br>saved. Now you are instructed<br>to pay TK. 1000- as application<br>fee using DBBL ROCKET<br>against Job Application ID:<br><b>kau00017</b> . Please wait for<br>further information. Keep an<br>eye on your user account<br>status all the time.<br>How To Pay | Not Paid          | Applied               |      |

Copyright © 2019, Khulna Agricultural University and Developed by BIGM Resources Limited.

Now complete your payment using DBBL Mobile Banking (ROCKET).

After login you will get the following screen (If you paid application fee):

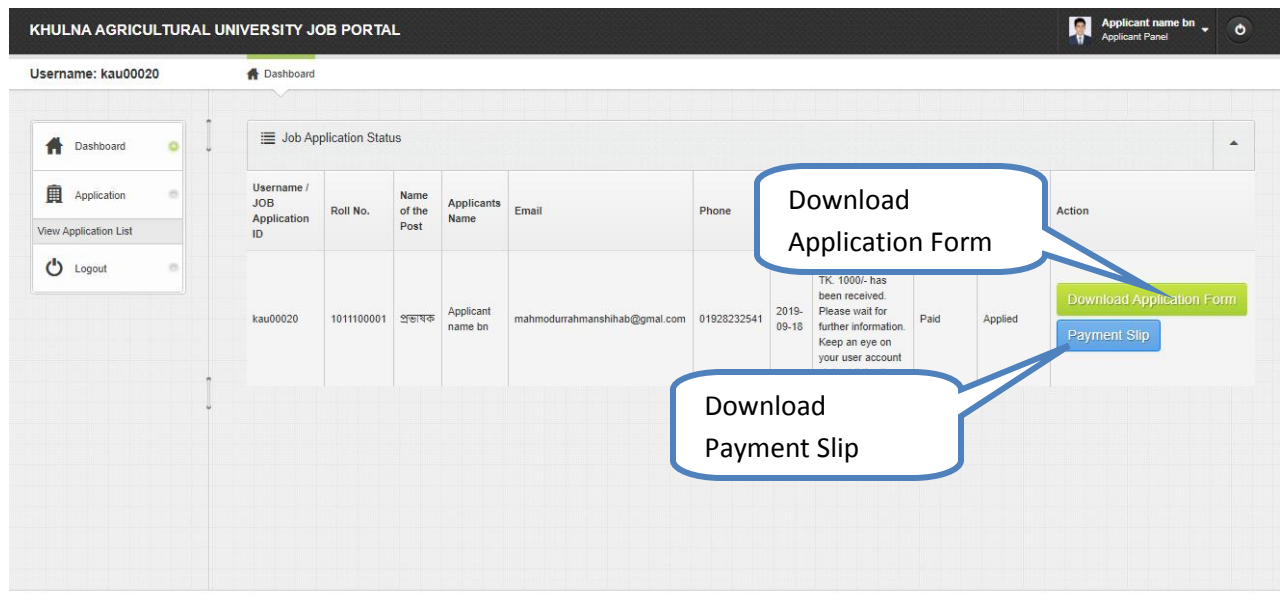

Copyright © 2019, Khulna Agricultural University and Developed by BIGM Resources Limited.

#### Note:

- All further instruction will be send to your dashboard.
- You can also download Application Form, Payment Slip your dashboard.
- প্রতিটি পদের জন্য পৃথকভাবে অনলাইনে পূরণকৃত আবেদনপত্র ডাউনলোড এবং প্রিন্ট করে প্রার্থীকে আবেদনপত্রের সাথে (ক)
  Payment স্ম্পি (খ) প্রথম শ্রেণীর গেজেটেড কর্মকর্তা/বিশ্ববিদ্যালয়ের শিক্ষক/১ম শ্রেণীর কর্মকর্তা কর্তৃক সত্যায়িত শিক্ষাগত
  যোগ্যতা, জাতীয় পরিচয়পত্র, অভিজ্ঞতার সকল সনদপত্র ও সদ্যতোলা পাসপোর্ট সাইজের রঙ্গিন ছবি (প্রতি সেটের সাথে একটি করে)
  (গ) ১ম শ্রেণীর গেজেটেড কর্মকর্তা/বিশ্ববিদ্যালয়ের শিক্ষক/১ম শ্রেণীর কর্মকর্তা কর্তৃক সত্যায়িত শিক্ষাগত
  (গ) ১ম শ্রেণীর গেজেটেড কর্মকর্তা/বিশ্ববিদ্যালয়ের শিক্ষক/১ম শ্রেণীর কর্মকর্তা কর্তৃক প্রদের সাথে একটি করে)
  (গ) ১ম শ্রেণীর গেজেটেড কর্মকর্তা/বিশ্ববিদ্যালয়ের শিক্ষক/১ম শ্রেণীর কর্মকর্তা কর্তৃক প্রদন্ত চারিত্রিক সনদপত্র এবং (ঘ) ইউনিয়ন
  পরিষদ চেয়ারম্যান/সিটি কর্পোরেশন বা পৌরসভা মেয়র/ওয়ার্ড কাউন্সিলর কর্তৃক প্রদন্ত নাগরিকত্ব সনদপত্র সংযুক্ত করে প্লেড ০৬ থেকে
  প্লেড ১০ পর্যম্জ্ম ৭ (সাত) সেট এবং গ্রেড ১১ থেকে প্লেড ২০ পর্যম্জ্ম ০৩ (তিন) সেট পৃথক আবেদন একটি খামের ভিতর
  রেজিস্ট্রার, খুলনা কৃষি বিশ্ববিদ্যালয়, (অস্থায়ী অফিস: বাড়ি নং-২০০, রোড নং-১২, ১ম ফেইজ, সোনাডাঙ্গা আবাসিক এলাকা, খুলনা ৯১০০), খুলনা এর অনুকূলে আগামী ১৫-১০-২০১৯ খ্রিঃ তারিখ অফিস চলাকালীন সময়ের মধ্যে অবশ্যই সরাসরি/ডাক যোগে/কুরিয়ার
  সার্ভিস এর মাধ্যমে নিম্নস্বাড়ারকারীর কার্যালয়ে প্রেগ করতে হবে। প্রার্থীতি পদের নাম থামের উপর উলেস্লখ করতে হবে। উলেস্থ
  যে, চাহিত আবেদন সেটের মধ্যে একটি সেট সত্যায়িত হতে হবে এবং বাকি সেটগুলো সত্যায়িতের অনুরূপ ফটোকপি
  দিতে হবে।